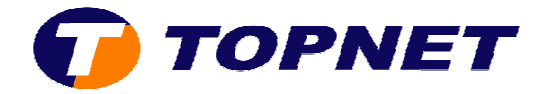

## Changement de l'adresse IP LAN du modem HG530

1. Accédez à l'interface du modem via l'adresse 192.168.1.1

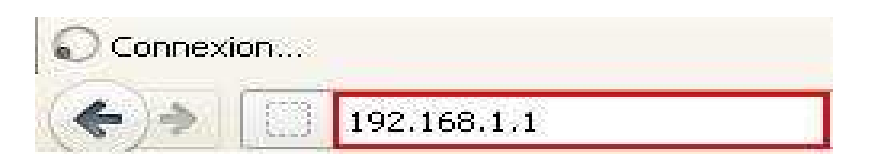

 Saisissez « topadmin » comme <u>Utilisateur</u> et <u>Mot de passe</u> puis cliquez sur « OK »

| Authentificatio | on requise                                                                                                    |  |
|-----------------|----------------------------------------------------------------------------------------------------|--|
| ?               | Le site http://192.168.1.1 demande un nom d'utilisateur et un mot de passe. Le site indique :<br>« Home Gateway » |  |
| Utilisateur :   | topadmin                                                                                                    |  |
| Mot de passe :  | •••••                                                                                                    |  |
|                 | OK Annuler                                                                                                    |  |

3. Cliquez sur « Standard »

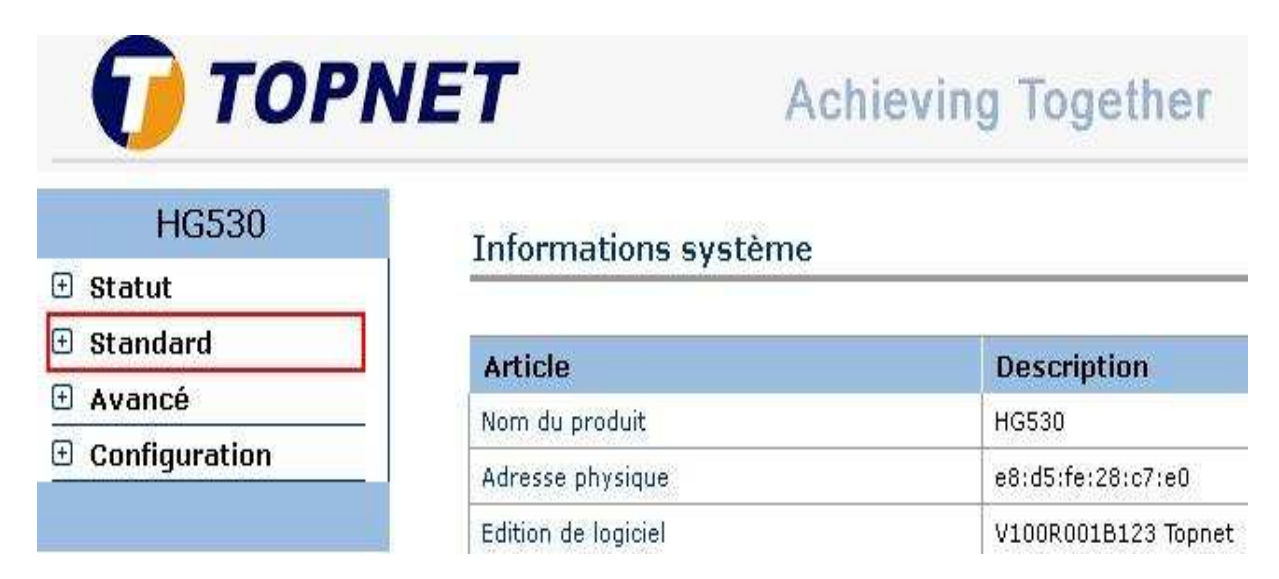

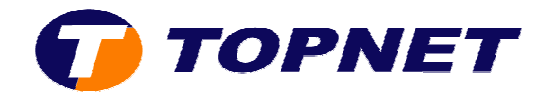

4. Cliquez sur « Configuration LAN »

| 🕀 Statut   |                                           |  |  |  |
|------------|-------------------------------------------|--|--|--|
| 🖯 Standard |                                           |  |  |  |
|            | • Mode ADSL                               |  |  |  |
| 7.         | • Configuration du<br>• WAN               |  |  |  |
|            | <ul> <li>Configuration du LAN</li> </ul>  |  |  |  |
|            | DHCP                                      |  |  |  |
|            | • NAT                                     |  |  |  |
|            | • Route IP                                |  |  |  |
|            | <ul> <li>Réseau local sans fil</li> </ul> |  |  |  |
|            | <ul> <li>Trafic ATM</li> </ul>            |  |  |  |
|            |                                           |  |  |  |

## Informations système

| Article                  | Description         |
|--------------------------|---------------------|
| Nom du produit           | HG530               |
| Adresse physique         | e8:d5:fe:28:c7:e0   |
| Edition de logiciel      | V100R001B123 Topnet |
| Edition du micrologiciel | 3.12.8.20           |
| Numéro du lot            | RTC10P2.123.312820  |
| Date de publication      | 2011/11/03          |
| ADSL                     | Description         |
| Etat ADSL                | Temps d'affichage   |

5. Saisissez <u>*l'adresse IP voulu*</u> dans le champ « **Adresse IP principale** » puis cliquez sur « **Soumettre** » pour enregistrer les modifications effectuées

## Configuration du LAN

| Interface LAN                   |               |              |
|---------------------------------|---------------|--------------|
| Adresse IP principale           | 192.168.1.1   |              |
| Masque du sous-réseau principal | 255.255.255.0 |              |
| Alias IP                        | OActiver      | O Désactiver |
| Alias de l'adresse IP           | 0.0.0         |              |
| Alias masque du sous-réseau     | 0.0.0         | ]            |
| Traceur IGMP                    |               |              |
| Traceur IGMP                    | Activer       | O Désactiver |